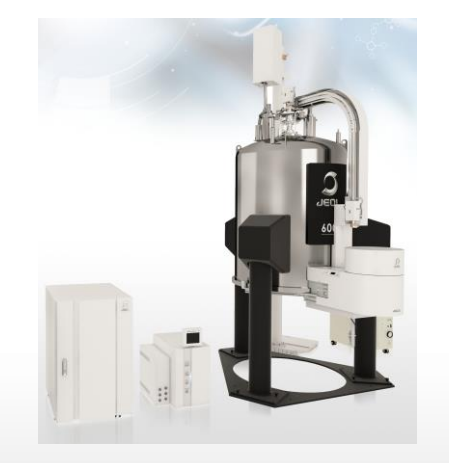

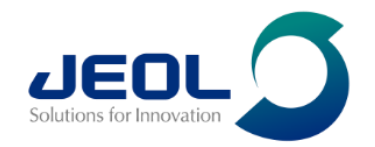

# Shimming

6<sup>th</sup> October 2022 JEOL UK Demo Lab

nmrapps@jeoluk.com

### How to setup 1D gradient shimming

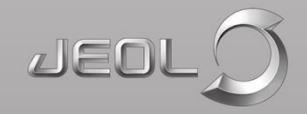

• It is important that all the following gradient shim calibrations are done during installation

| System Type                 | Nucleus | Comments                                                                                                    |
|-----------------------------|---------|----------------------------------------------------------------------------------------------------|
| Homospoil                   | 2H      | By far the most used method; for deuterated solvents that have<br>only one deuterium resonance (e.g. DMSO-D6, chloroform-D,<br>acetone-D6)                                           |
| Homospoil_selective         | 2Н      | Very important to calibrated, needed for solvents that have more than one deuterium resonance, e.g. Methanol-D4                                                                      |
| Homospoil_selective         | 1H      | Needed for non-deuterated solvents (No-D NMR)                                                                                                    |
| Fast_homospoil_CC           | 2Н      | Needed for variable temperature (VT) measurements.<br>Depending on solvent, can be needed for even modest<br>temperatures.<br>The default supplied pulse sequence does not work well |
| Fast_homospoil_selective_CC | 2H      | As above; for solvents with more than one deuterium resonance<br>The default supplied pulse sequence does not work well                                                              |

#### Samples

- × 1H lineshape sample is not ideal (long  $T_1$  relaxation, needs long relaxation delay, time consuming)
- × 1H sensitivity sample is not ideal (low SNR for 2H, more scans needed, time consuming)
- ✓ Doped 1% H2O in 99% D2O is an excellent choice
- ✓ ASTM (40% p-dioxane) is also a good choice, and can be used for 1H calibration

| System Type                 | Nucleus | Sample                                        | Scans*<br>(1H sensitivity) | Relaxation delay<br>(1H lineshape) |
|-----------------------------|---------|-----------------------------------------------|----------------------------|------------------------------------|
| Homospoil                   | 2H      | Doped H2O; ASTM; 1H lineshape; 1H sensitivity | 4 (8)                      | 2 (5)                              |
| Homospoil_selective         | 2H      | As above                                      | 4 (8)                      | 2 (5)                              |
| Homospoil_selective         | 1H      | ASTM                                          | 4 (8)                      | 2 (5)                              |
| Fast_homospoil_CC           | 2H      | Doped H2O; ASTM; 1H lineshape; 1H sensitivity | 8 (16)                     | 2 (5)                              |
| Fast_homospoil_selective_CC | 2H      | Doped H2O; ASTM; 1H lineshape; 1H sensitivity | 8 (16)                     | 2 (5)                              |

| 💰 1D Gradient Shimming - ecz500r 🦳 — |           |                   |            | -     |           | $\times$ |
|--------------------------------------|-----------|-------------------|------------|-------|-----------|----------|
| Mode                                 |           |                   |            |       |           |          |
| Calibrating                          | Status    |                   |            |       |           |          |
| System Type                          | Homospoil |                   |            | _     |           | 9        |
| Nucleus                              | 2H        |                   |            |       |           |          |
| Solvent                              |           | D20               | )          |       |           |          |
|                                      | Shim      | )                 | Excursions |       |           |          |
|                                      | 🏹 Z1      | 6[Hz]             |            |       |           |          |
|                                      | 🧭 Z2      | 6[Hz]             |            |       |           |          |
| Shims                                | 🏹 Z3      | 6[Hz]             |            |       |           |          |
|                                      | 🏹 Z4      | 6[Hz]             |            |       |           |          |
|                                      | 🧭 Z5      | 2[Hz]             |            |       |           |          |
|                                      | 🧭 Z6      | 2[Hz]             |            |       |           | Ţ        |
| Scans                                | 4         |                   |            |       |           |          |
| Points                               | 256       |                   |            |       |           |          |
| X Sweep                              | 2[kHz]    |                   |            |       |           | ī        |
| X Offset                             | 4.72[ppm] |                   |            | ) 🥑 ( | Calculate |          |
| Recvr Gain                           | 20        |                   |            | )     | Calculate | a        |
| Tau-D                                | 4[ms]     |                   | /          |       |           |          |
| Tau-P                                | 0.2[us]   |                   |            |       |           |          |
| ∆ Tau-P                              | 0.1[s]    |                   |            |       |           |          |
| Tip Angle                            | 90[deg]   |                   |            |       |           |          |
| Relax Delay                          | 5[s]      |                   |            | Ern   | st Calcu  | lator    |
|                                      |           | Start Calibration | 1          |       |           |          |

- Use a 90-degree tip angle for all calibrations
- Don't bother with the Ernst calculator, no one uses it
- Leave the defaults as they are, including excursions (too large excursions will cause aliasing in the maps)
- For the 1H homospoil selective calibration, it can be useful to reduce Δ Tau-P from the default 20[ms] to e.g. 5[ms] to reduce issues with radiation damping

- After calibration, check the maps in a data slate
- "Trim" the edges so that Z1 (top left) is straight with no wiggles displayed either side
- The shim maps should show good symmetry
- A small asymmetry is acceptable but a large one could indicate a problem, e.g. probe vertical misalignment, issue with mapping

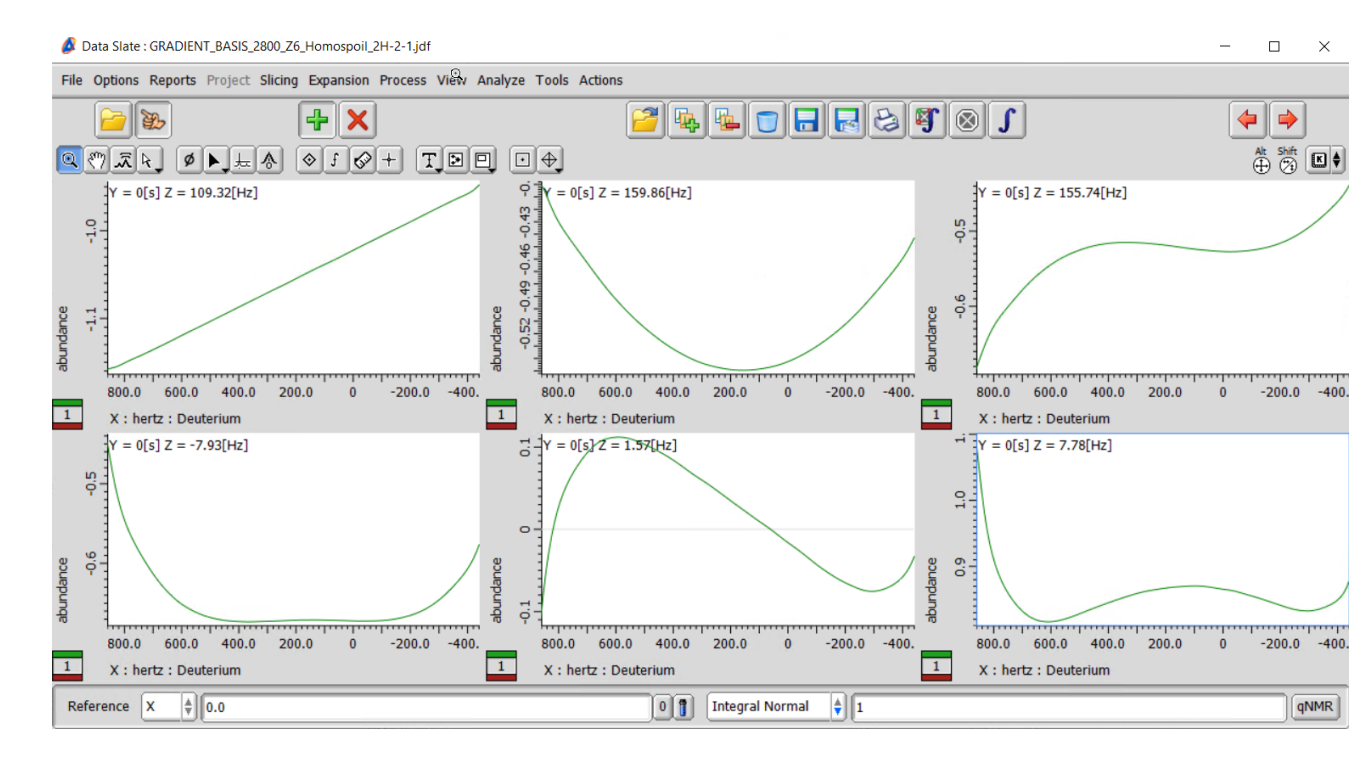

# **Setting up shimming parameters**

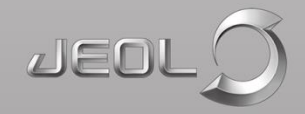

# Setting parameters for gradient shimming

- Calibrating the shims (shim mapping) is only half the job
- Parameters for shimming different solvents need to be set for the different "System Types" (shim methods)

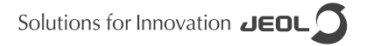

# What does unchecking "For this sample only" do?

- Requires administrator (console) privileges
- Sets all default parameters, including the "System Type" (shimming method), for the current solvent
- They apply ONLY to the current solvent/"System Type" combination
- Checks and settings need to be made to ensure parameters are set for every solvent/method combination

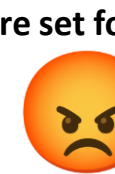

| \land 1D Gradien | t Shimming - ecz500r  | 3773         |                  |
|------------------|-----------------------|--------------|------------------|
| Mode             |                       |              |                  |
| Shimming         | Status                | For this sam | ple only         |
| System Type      | Homospoil             |              | \$               |
| Nucleus          | 2H                    |              | \$               |
| Solvent          | DMSO-E                | 06           |                  |
|                  | Shim                  |              |                  |
|                  | ✓ Z1                  |              | <b>A</b>         |
|                  | 🧭 Z2                  |              |                  |
| Shim Set         | ✓ Z3                  |              |                  |
| Shint Sec        | 🧭 Z4                  |              |                  |
|                  | 🧭 Z5                  |              |                  |
|                  |                       |              |                  |
| Scans            | 4                     |              |                  |
| Iterations       | 3                     | Auto Converg | je               |
| X Offset         | : 2.5[ppm] 🛛          | Calculate 🗌  | Twice            |
| Recvr Gain       | 20                    |              | Calculate        |
| Tip Angle        | 90[deg]               |              |                  |
| Relay Delay      | 3[e]                  |              | Ernst Calculator |
| Itelax Delay     | [5[9]                 |              |                  |
| Range 🌲          | 19.5[%]               |              | ) Calculate      |
|                  | Preserve Shim Results |              |                  |
|                  | Start Chimming        |              |                  |
|                  | Start Shiftining      |              |                  |

### Sensible default parameters for different solvents

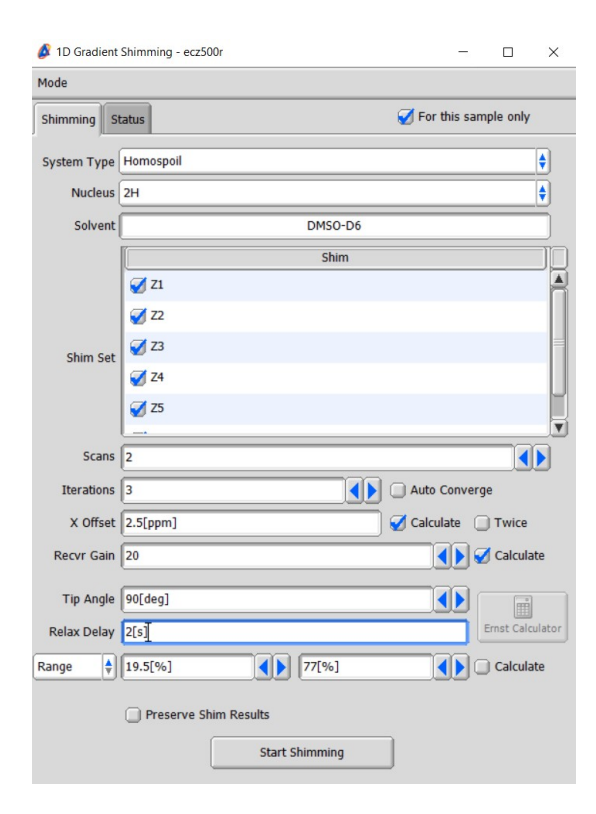

| Solvent    | Default shim method (System | Scans*       | Relaxation |
|------------|-----------------------------|--------------|------------|
|            | Type)                       | (CC methods) | delay      |
| Acetone    | Homospoil                   | 2 (4)        | 5          |
| CDCl3      | Homospoil                   | 4 (8)        | 2          |
| MeOD       | Homospoil selective         | 2 (4)        | 2          |
| DMSO-d6    | Homospoil                   | 2 (4)        | 2          |
| D2O        | Homospoil                   | 2 (4)        | 2          |
| Benzene-d6 | Homospoil                   | 2 (4)        | 2          |

\*For ROYAL/HFX probes. Older or direct-style probes may need more scans

- Uncheck "Auto Converge"
- Set 3 iterations
- 90-degree tip angle for all methods
- Uncheck "Calculate" range and set manually (next steps)

| 1D Gradient | Shimming - ecz500r —         | ×         |
|-------------|------------------------------|-----------|
| Mode        |                              |           |
| Shimming St | atus 🧭 For this sample or    | ily       |
| System Type | Homospoil                    | •         |
| Nucleus     | 2H                           | •         |
| Solvent     | DMSO-D6                      |           |
|             | Shim                         |           |
|             | ✓ Z1                         |           |
|             | 🧭 Z2                         |           |
| Shim Set    | ✓ Z3                         |           |
| Shini Sec   | 🧭 Z4                         |           |
|             | 🧭 Z5                         |           |
|             |                              |           |
| Scans       | 2                            |           |
| Iterations  | 3 Auto Converge              |           |
| X Offset    | 2.5[ppm] 🥑 Calculate 🔲 Twice |           |
| Recvr Gain  | 20 🔹 🛃 🖉 Cal                 | ulate     |
| Tip Angle   | 90[deg]                      |           |
| Relax Delay | 2[s] 5 ist c                 | alculator |
| Range 🌲     | 19.5[%]                      | ulate     |
|             |                              |           |
|             |                              |           |
|             | Start Shimming               |           |

- "Calculate" option sets range too wide
- Better to determine range manually and set for all samples

Solutions for Innovation JEOL

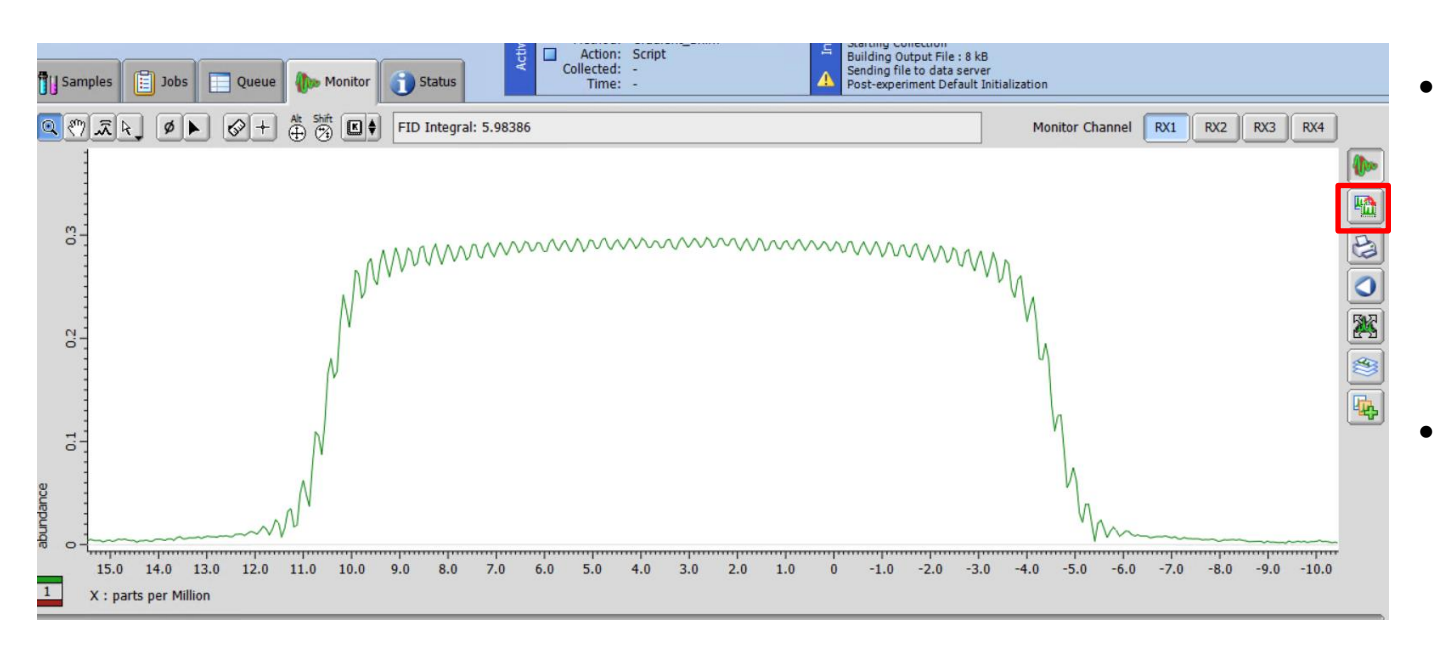

- A robust way to set range is to use ~50% amplitude points on second profile from gradient shimming
- Start gradient shimming with "calculate" option checked
- Go to "Monitor" window

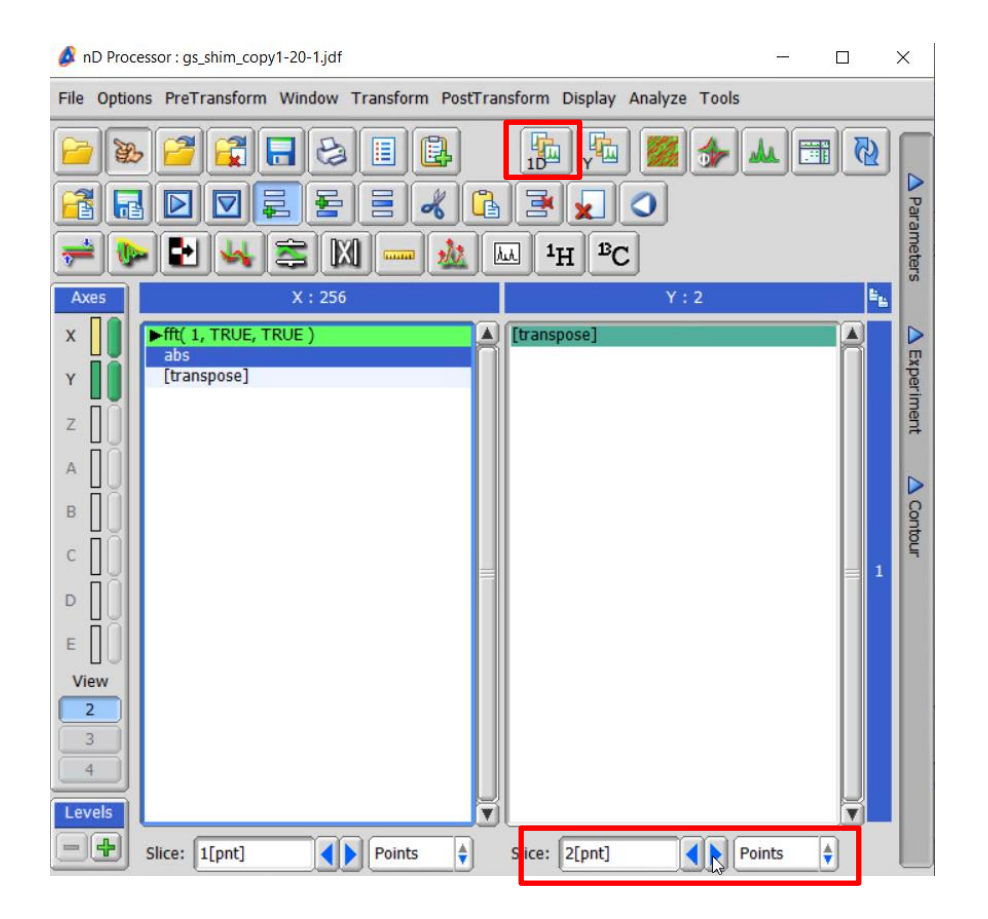

- In nD Processor window, add FFT and Abs steps to X dimension
- Select 2[pnt] slice for Y dimension (i.e. second profile)
- Click 1D button

Solutions for Innovation JEOL

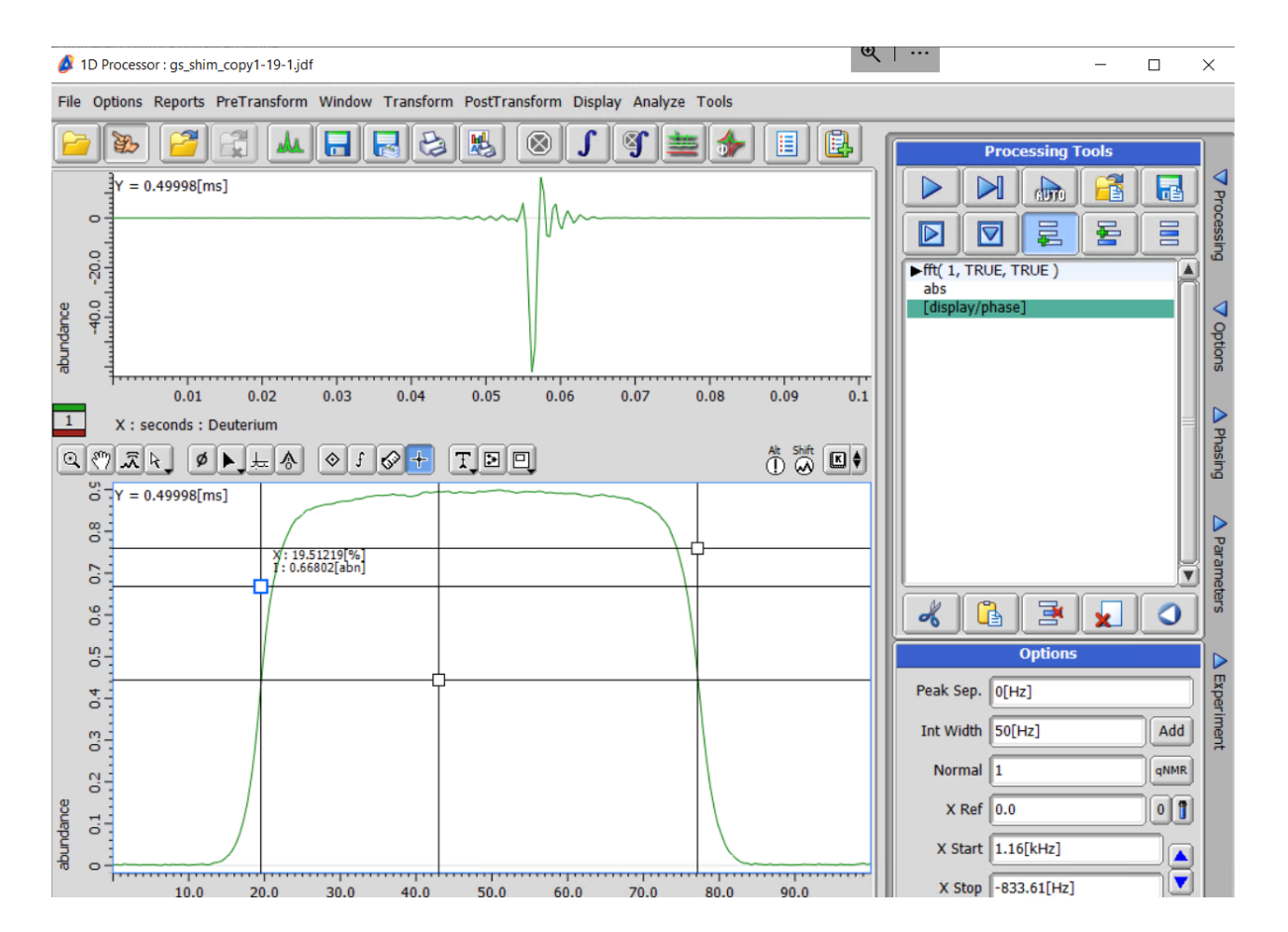

- Place cursor at top of profile and measure amplitude
- Place cursor at half that amplitude (i.e. 50% point)
- Place left and right cursors to intersect profile at 50% point
- Set X-axis units to %
- Read low and high range values
- IMPORTANT: range needs to be set for every method ("System Type"). E.g. setting range for "Homospoil" does not get automatically applied for "Homospoil selective" Solutions for Innovation JEDL

# Testing the gradient shimming

- After everything has been set up, it is essential to check that the shimming is working well
- A good test:
  - Remove and recreate sample definitions for standard test samples in the "Samples" tab. This will ensure that the default gradient shimming parameters will be used
  - Run 1H lineshape, 1H sensitivity and 13C sensitivity GLP tests under automation – do the samples shim well and do the tests pass?

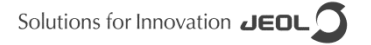

### Troubleshooting

Occasionally, gradient shimming can fail to produce well adjusted line-shape.

Possible causes can include,

- Insufficient sample depth. Aim for a minimum 40mm sample depth. If this isn't possible for a particular sample, use the depth gauge to centre the sample against the centre of the RF coil.
- Dirty or scratched sample tube. Contaminated sample material.
- Temperature gradient. Insufficient wait time between VT on and starting gradient shimming. Remember, the temperature shown is that of the thermocouple NOT the sample. It takes time to catch up & settle(gradient shimming gives better results waiting 5 minutes than if just waiting 3 minutes, do not expect it to shim well without any temp\_delay).
- Erratic spinning. Is the spinning speed stable? Try another rotor.
- Have the shim values been excessively adjusted. Try reloading the system shim file or a known good user shim file for the probe in use
- It can also help to check the gradient shimming is configured correctly and also the FG shim residual map.

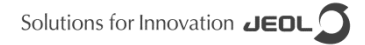

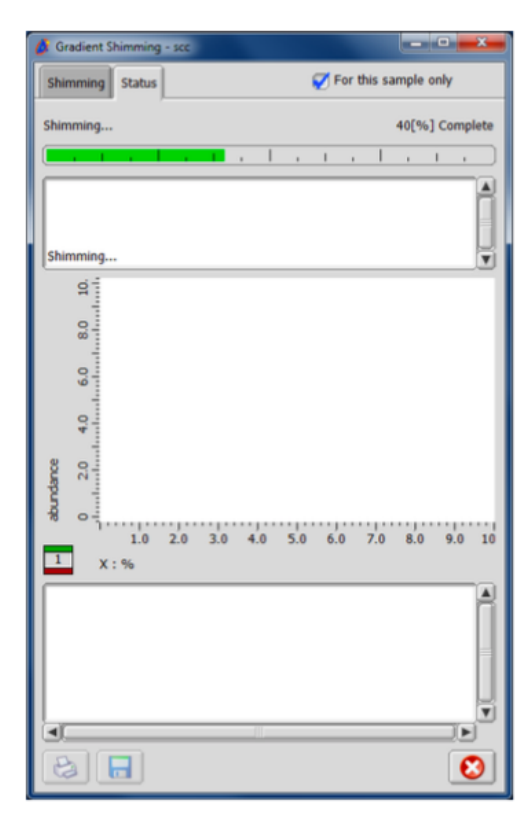

The residual plot should flatten out after each iteration. Aim for less than +/- 0.1 abundance.

| Gradient Shimming - scc                                                                                                    |            |            | 0             | <b>x</b>   |
|----------------------------------------------------------------------------------------------------|------------|------------|---------------|------------|
| Shimming Status                                                                                                    |            | 😴 Fo       | r this sample | only       |
| Shimming complete                                                                                                    |            |            | 100[%         | ] Complete |
| (                                                                                                    | -          |            |               |            |
| Pass 2 : Collecting data<br>Pass 3 : Collecting data<br>Pass 4 : Collecting data<br>Pass 5 : Collecting data<br>Shimming complete |            |            |               |            |
| (thousandtra)<br>-30.0 -10.0 30.0 50.0 40.0 40.0 40.0 10.0 10.0 10.0 10.0 1                                                       | Append a   | 6400       | 6A            | ₩¢¢        |
| j                                                                                                    | 40.0       | 50.0       | 60.0          |            |
| 1 X:%                                                                                                    |            |            |               |            |
| Z1                                                                                                    | Z2         | 23         | Z4            | Z5         |
| Start 87.91[Hz]                                                                                                    | 148.08[Hz] | -61.97[Hz] | 27.69[Hz]     | 1.31       |
| 1 87.66[Hz]                                                                                                    | 147.62[Hz] | -61.91[Hz] | 28.28[Hz]     | 1.93       |
| 3 88.28 Hz                                                                                                    | 148.45(Hz) | -62.82 Hz  | 26.49[Hz]     | 2.44       |
| 4 88.53[Hz]                                                                                                    | 148.32[Hz] | -62.88[Hz] | 26.12[Hz]     | 2,41       |
| Finish 88.28[Hz]                                                                                                    | 148.24[Hz] | -62.82[Hz] | 26.49[Hz]     | 2.41       |
| L                                                                                                    |            |            |               | T          |
| <u>ال</u>                                                                                                    | 500        |            |               | Þ          |
| 8                                                                                                    |            |            |               | 8          |

#### 17

#### Click Start Shimming, the status tab is shown.

- The residual can bee seen in real time, from the monitor tab.
- Turn on FID, FT and ABS.
- Modern probes should have a square like profile, no notches as below.

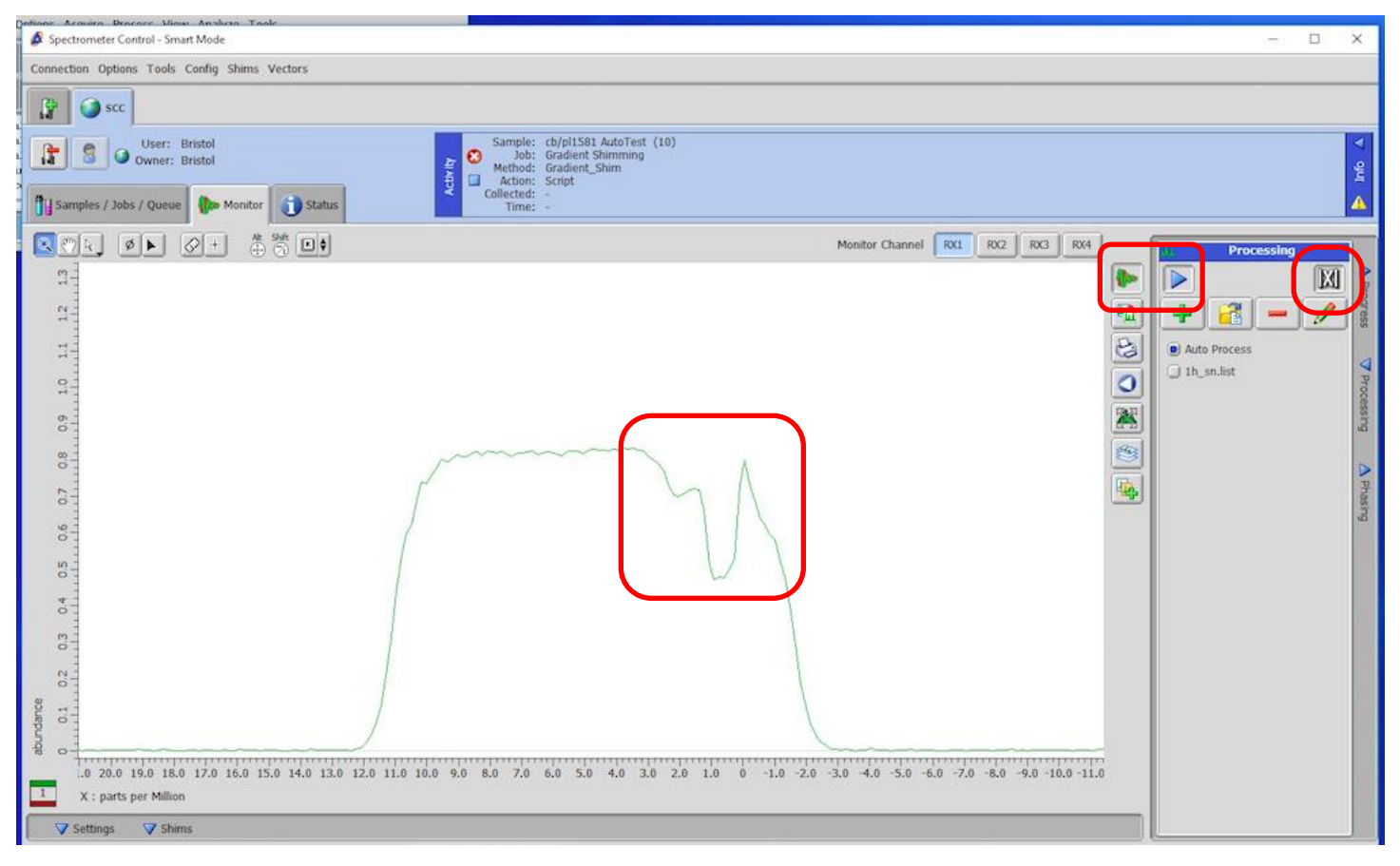

The previous image indicates that either the sample tube is scratched/dirty, or that the detection coil area is dirty and needs cleaning. BUT....

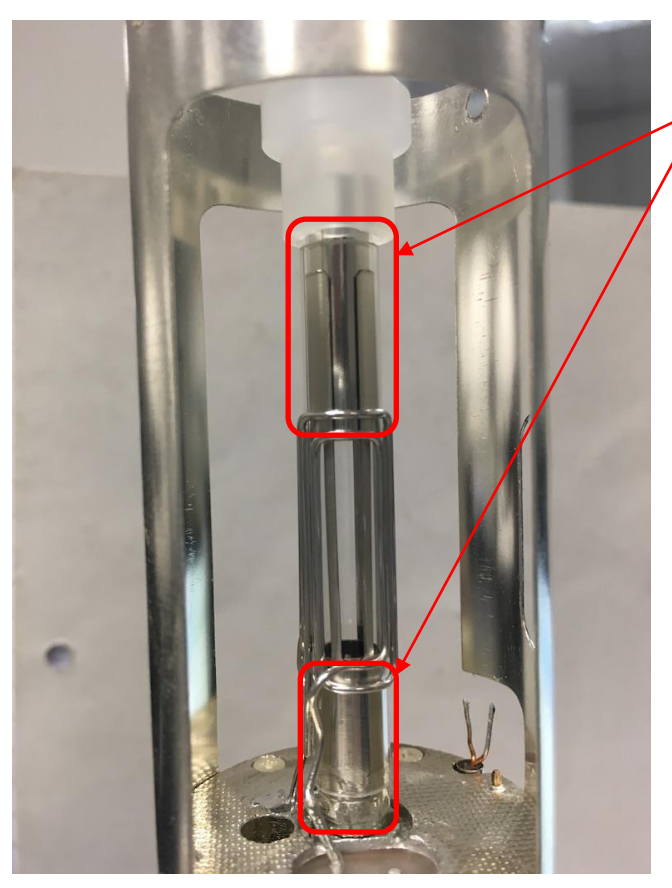

Modern sample coils have RF shielding above and below the detection coils.

They improve achievable line-shape by reducing end effects.

However, they make cleaning the detection coil area tricky.

Vigorous cleaning with an aggressive solvent (e.g. Acetone) can lift the foil and prevent samples from spinning, as well as affecting the FG shimming performance.

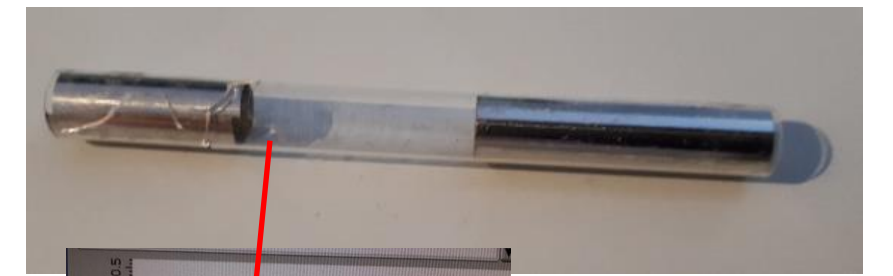

#### Crack visible in gradient shimming fitting

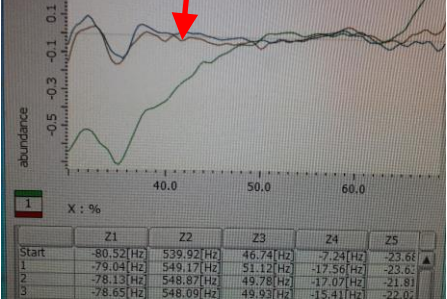

Non-spin lineshape: cracked glass leading to bad coil fixing leading to vibrations

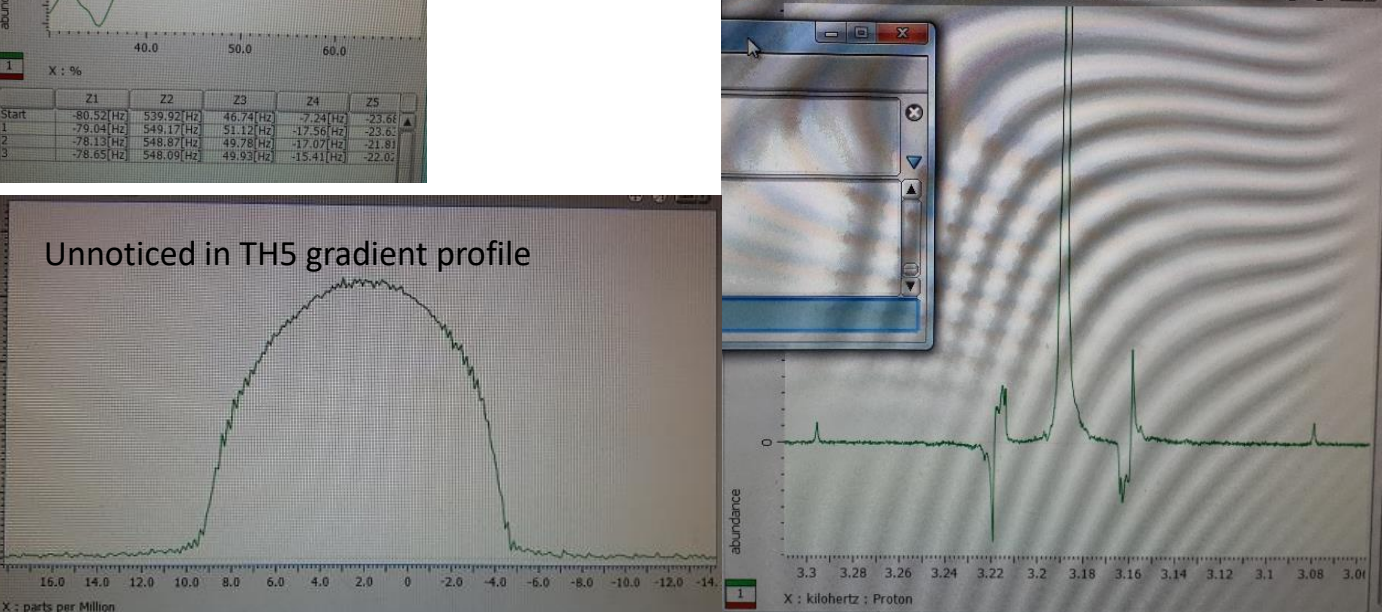

### And finally...

When you update the system shims with an HFX probe, remember to do so for both single and dual mode as each mode uses a different system shimset in Delta 5. In Delta 6 this is not needed.

- At the end of the installation remember to do a backup of everything, including data. If the database becomes corrupted (which can happen with power cuts), it needs to be restored otherwise the gradient maps will be lost.

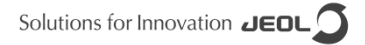

# How to restore normal configuration for 1D gradient shimming

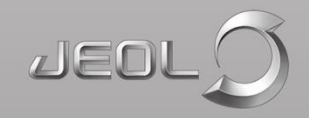

### **Resetting to defaults**

- Ashok has written an automation script Gradient\_Condition\_Reset.jaf
- Tested in UK applab, works
- Load script, add method to a job, click "Submit"
- Use as a last resort, but can be useful

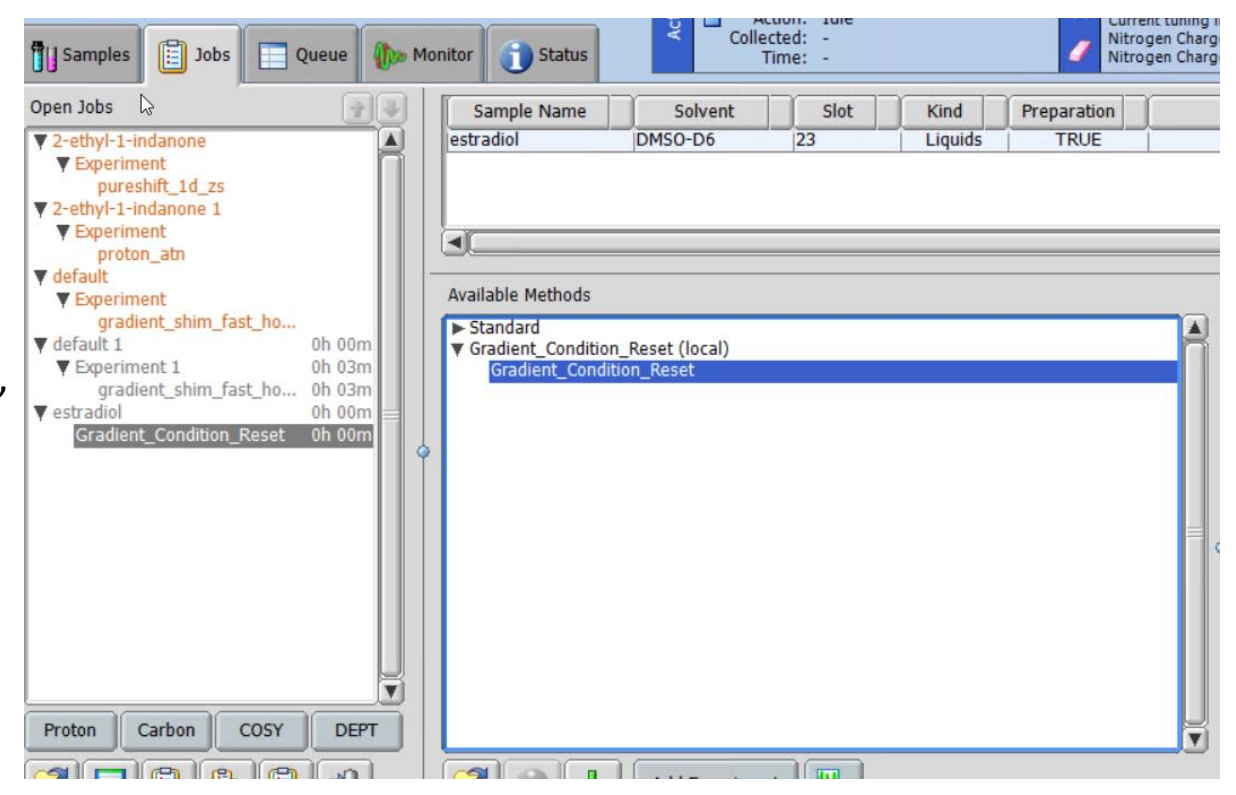

# **Gradient shimming files**

For a completely new and never used system, if you uncheck "For this sample only" and setup parameters, changes will be reflected for all samples except for those with different predefined parameters. Used systems may have other conditions and different solvents can have different parameters, and different specific samples can have different parameters. A dive into the configuration of control in the console can clarify what is happening. Locate *C:\Program Files\Common Files\JEOL\Control 5.3\* 

This folder contains several files related to the shimming:

- *Solvent\_reference.jnv*: It tells the system which type of shimming it should do for each solvent.
- gradient\_shim.jnv: It tells which nucleus and shims to use in shimming
- *gradient\_shim-homospoil-2h.jnv*: Contains the shimming settings for each solvent with this type of gradient shimming
- System shims are in probe file
- Shimmaps are in the database!

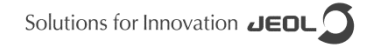

### **Temperature gradients**

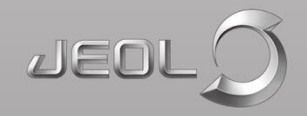

### **Temperature gradients are common**

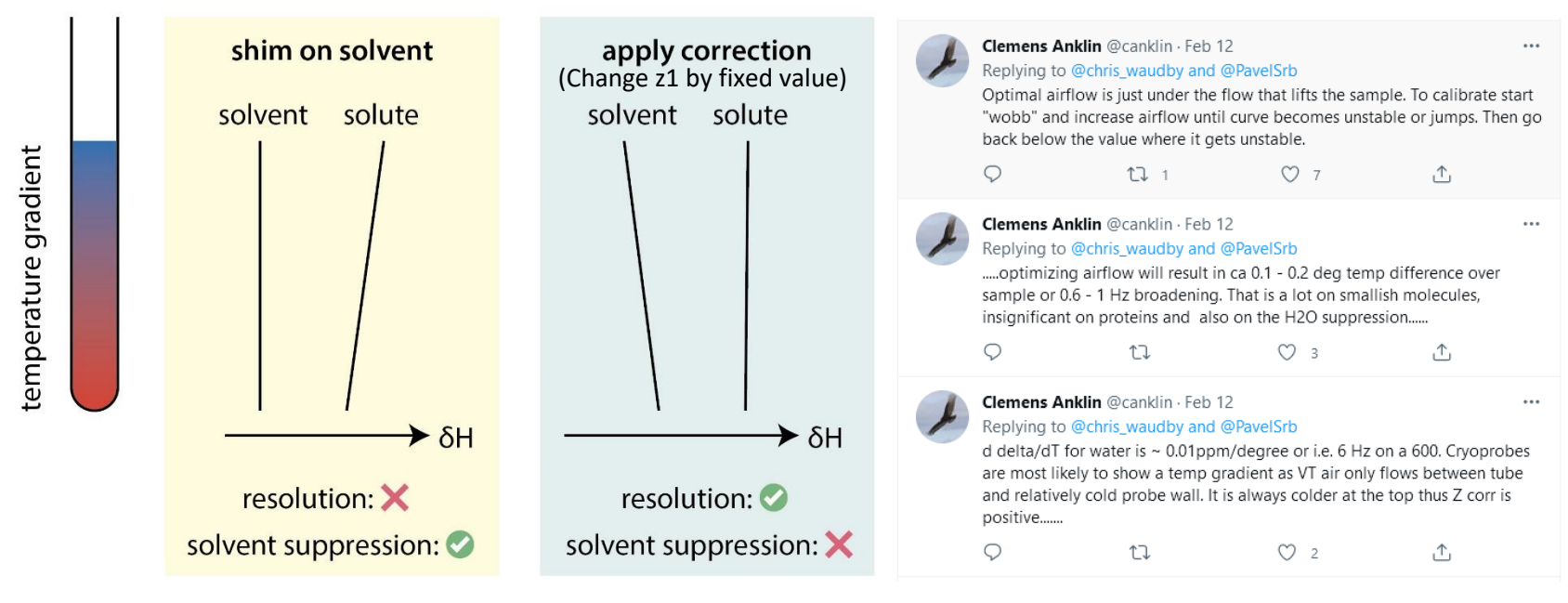

https://twitter.com/chris\_waudby/status/1492474822932275201

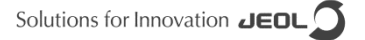

### Solvent vs solute: 400 Demo HFX vs 500 Demo HFX vs 600 RO

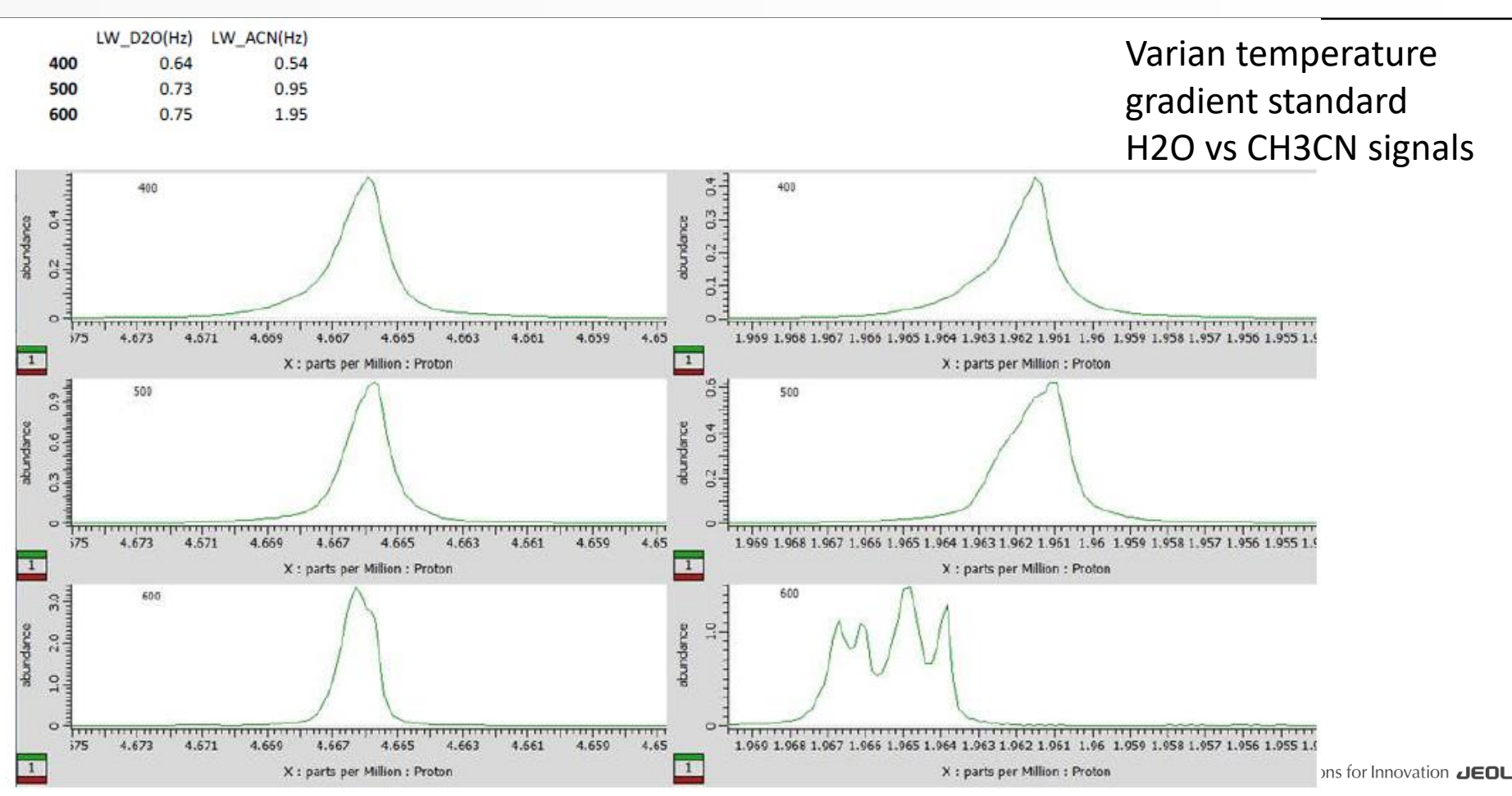

### **Temperature gradients lead to convection**

• Once a critical Raleigh number is reached (1700 for a Benard configuration, i.e., two parallel horizontal boundaries separated by a distance *d*), natural convection appears.

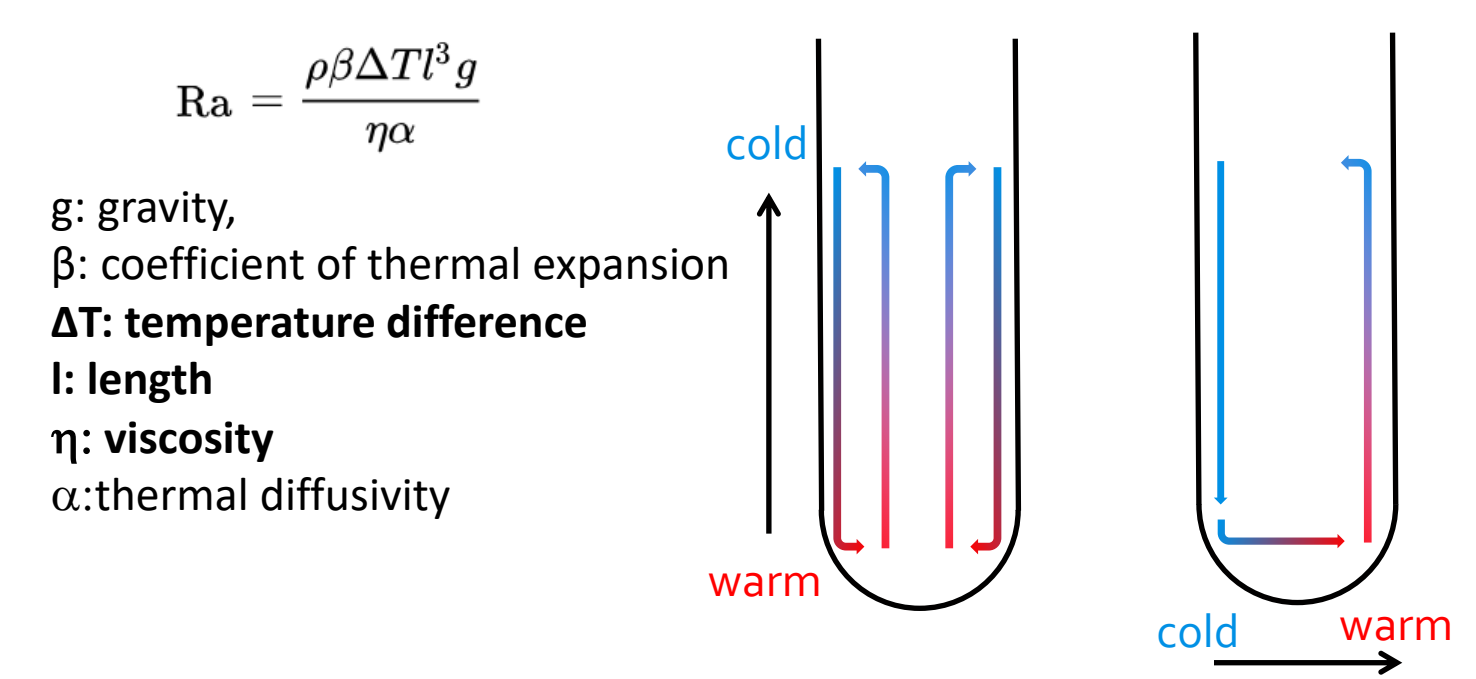

# **Convection-compensated gradient shimming**

- At temperatures significantly away from room temperature, sample convection will occur
- This will cause the signal profiles collected by gradient shimming to be heavily attenuated and/or distorted
- Solution: use a pulse sequence that compensates for convection
  - Double spin echo refocuses additional phase shifts that accumulate due to convection

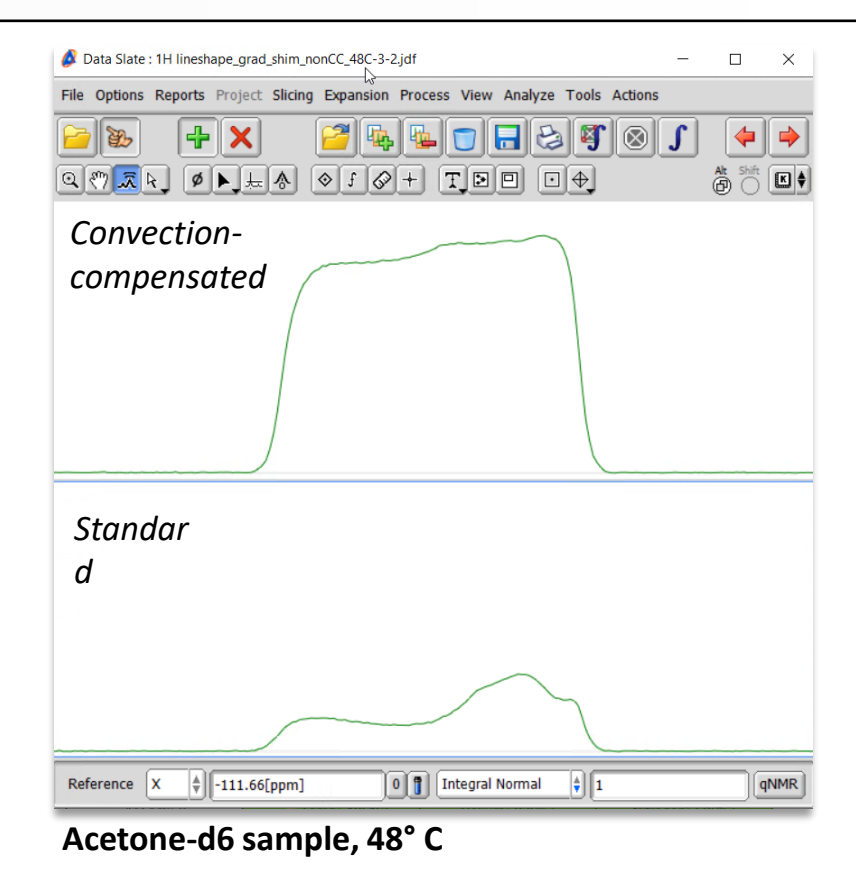

### **Convection-compensated gradient shimming**

- Calibrate "Fast\_homospoil\_CC" and "Fast\_homospoil\_selective\_CC" during installation
- Standard sequences do not work properly. Ashok has supplied "Non-fast" versions that have been verified to work.
- Recommended use:
  - Working sequences have been renamed as "Fast" versions

| Name                                             | Date modified    | Туре                 | Size |
|--------------------------------------------------|------------------|----------------------|------|
| gradient_shim_fast_homospoil_cc_2h.jxp           | 04/03/2022 11:40 | JEOL Experiment File | 4 KB |
| gradient_shim_fast_homospoil_selective_cc_2h.jxp | 04/03/2022 11:40 | JEOL Experiment File | 4 KB |

- Upload to "Experiments folder on spectrometer and then calibrate these methods as described

# **3D gradient shimming**

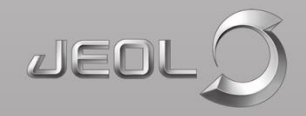

# **3D gradient shimming**

Transverse shims need to be shimmed from time to time with a period ranging from every 3 days to every 3 months depending on magnet stability and nature of work. 1. Load the standard 1H lineshape sample if you have it 2. Use the gradient shimming tool to Z-gradient shim first Create a job for this sample 3. Proton aNMR Load the 3D\_gradient\_shim.jaf script by clicking on the button to the Proton 31Pdecoupled 4. ROESY Solvent Suppression bottom-left of the "Available Methods" window as shown below TOCSY VT CARBON Add Experiment File Options Go 🕐 Recent 🕎 Favorite Files Navigate to the spectrometer using the window that opens and then 5. 7 🗢 🔿 🙀 select the 3D gradient shimming script as shown below ecs400s - Authenticated as delt HE IDE IN igand binding. fultinuclear, ia InD.1a rinting.ja utomation File 6. The 3D gradient shimming method should now be available File Filter: \*.jaf 3d\_gradient\_shim 3D Gradient Shi

7. Load the method and then set shimXY\_array\_pnts to 8x8 (4x4 is acceptable on a 400 JEOL magnet)

8. Click the "Submit Job" button. The 3D shimming will take around hall an hour or so to complete.

9. After this check the lineshape. Save the system shims as console.

### When to run it

- At installation
- Every week (if it works)